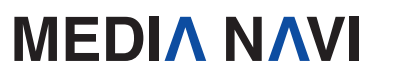

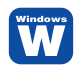

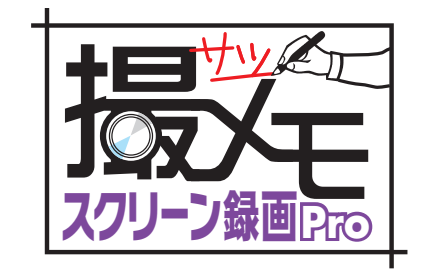

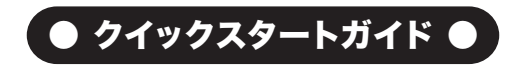

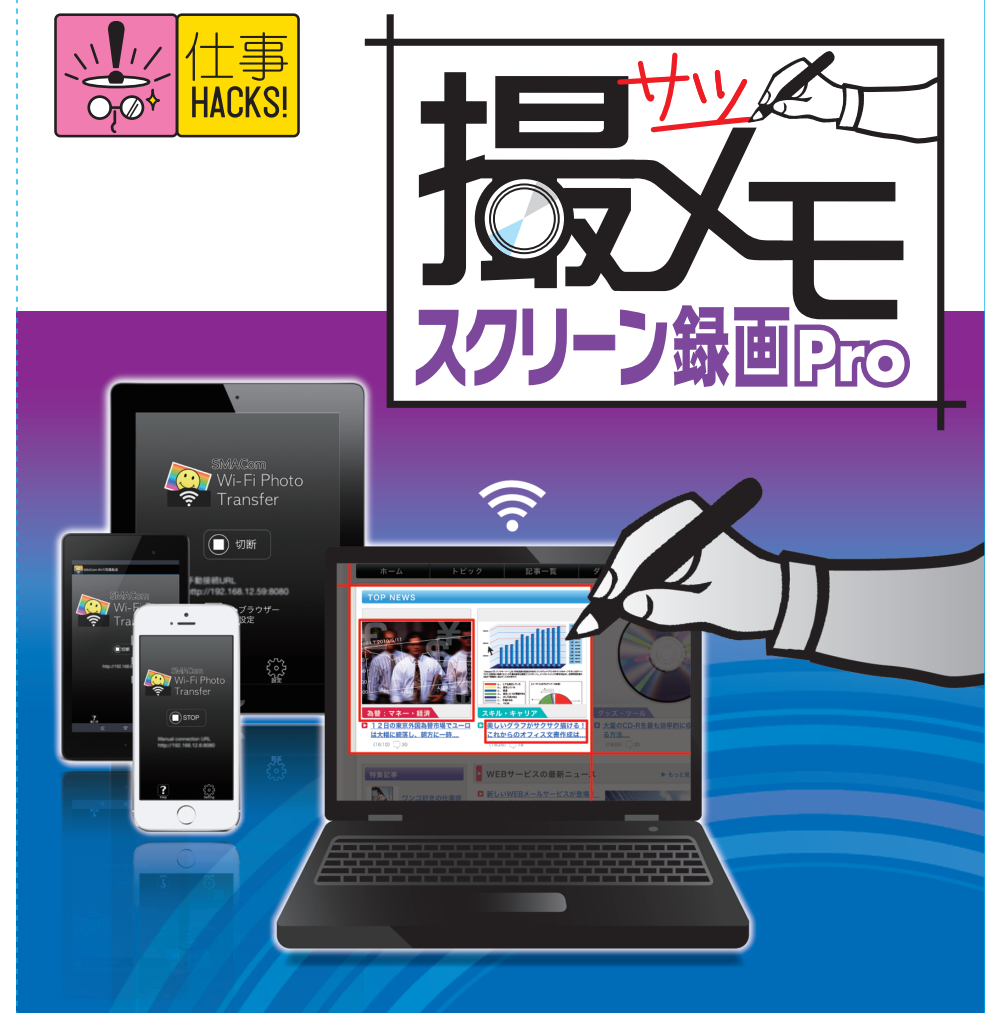

# ΜΕΟΙΛ ΝΛΥΙ

クイックスタートガイド

このたびは、"撮メモ スクリーン録画Pro"をお買い上げいただき、誠にありがとうございます。 本ソフトは、パソコンの画面を素早く撮影できる画面キャプチャソフトです。

#### 本製品ご使用条件

株式会社メディアナビ(以下"弊社"とします)は、本製品の使用に関し下記の条件を設定しています。

1. 本製品を開封した時点より、本製品の使用条件が有効になります。

2. 本製品を賃貸業(レンタルやリース)に使用することはできません。

3. 本製品の全部または一部を無断で複製・転載したり、

第三者に販売・譲渡することはできません。

- 弊社は、いかなる場合も本製品使用に起因するどのような事態に対しても 一切責任を負いません。
- 5. 開封後の返品は、お断りします。

#### クイックスタートガイド(本書)について

本書は、インストール・アンインストール方法及び操作の流れと画面推移を説明します。 操作方法の詳細はヘルプを参照してください。

#### ヘルプを表示するには

"撮メモ スクリーン録画Pro"の起動後、メニューバーの [ヘルプ]-[ヘルプ]を選択するか、キーボードの F1キーを押すと参照することができます。

#### 動作環境

**対応OS:**日本語 Windows<sup>®</sup> 10 / 8.1 / 8 / 7

※64ビット / 32ビットの両OS対応

※管理者以上の権限が必要です。

ディスプレイ:1024x768ドット、HighColor(32,000色)以上表示可能なモニター ハードディスク:20MB以上(撮影した画像の格納用に別途空き容量が必要) CPU/メモリ:1.5GHz Pentiumまたは同等クラスのプロセッサー以上のCPUと1GB以上(長時間動 画の録画には2GB以上)のメモリが必要。

#### その他:

CD-ROMドライブ

.Net Framework 2.0以上(Microsoft .NET Frameworkは、Windows Updateあるいは Microsoftのページから無料で入手することができます。)

#### パッケージに同梱されるもの

●CD-ROM ●クイックスタートガイド(本書) ●ユーザー登録カード

## インストールについて

## 【インストール】

"撮メモ スクリーン録画Pro"のインストールとアンインストール、およびアップデートの際には、 管理者以上の権限を持ったアカウントで実行してください。 また、「ユーザーアカウント制御」の画面が表示された場合は、【はい】を選択してください。

#### STEP 1

Windowsを起動します。他のプログラムを起動 している場合は、終了します。"撮メモ スクリーン 録画Pro"のCD-ROMをドライブにセットします。

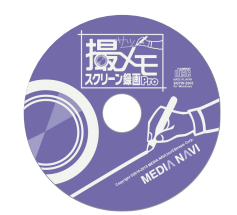

劇 揚メモ スクリーン緑画Pro

#### STEP 2

右図のようなセットアップ画面が表示されますの で、<次へ>ボタンを押し、画面上の指示に従っ て進んでください。

| 撮メモ スクリーン録画Pro<br>ようこそ                           | セットアップウィザードへ                                          |
|--------------------------------------------------|-------------------------------------------------------|
| インストーラは 揚メモ スクリーン録画                              | Pro をインストールするために必要な手順を示します。                           |
|                                                  |                                                       |
|                                                  |                                                       |
|                                                  |                                                       |
| この製品は、著作権に関する法律およ<br>または一部を無断で補製したり、無断<br>注意くだ恐ら | び国際条約により保護されています。この製品の全部<br>で複製物を頒布すると、著作権の便害となりますのでご |
|                                                  |                                                       |
|                                                  | キャンセル 〈東5(8) 次へのン                                     |
|                                                  | クリック                                                  |

#### ► STEP 3

インストールの準備ができましたので、<次へ> ボタンを押し、インストールを完了します。

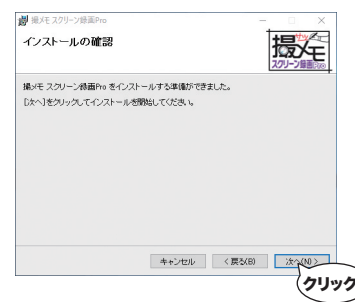

# 撮メモの起動

スタートボタンから<撮メモ スクリーン録画Pro>を 選択します。

またはWindowsタスクバーの"撮メモ"アイコンをク リックし、[撮メモ スクリーン録画Proを開く(A)]を 選択します。

| 撮メモスクリーン録画Proを開く(A) |            |
|---------------------|------------|
| キャプチャ(C)            | •          |
| ホットキー情報表示           |            |
| 設定(S)               |            |
| ヘルプ(H)              |            |
| 終了(X)               |            |
|                     | ^ <b>R</b> |
|                     | (クリッ       |

タスクバーに"撮メモ"アイコンが表示されていない場合は、「タスクバーに表示するアイコンを 選択]画面から"撮メモ スクリーン録画Pro"を[オン]にしてください。「タスクバーに表示するア イコンを選択]画面を開くには、スタートボタン横の検索窓から「タスクバー」と検索します。

| ←         | 設定                        | - | × |
|-----------|---------------------------|---|---|
| <u>ين</u> | タスク パーに表示するアイコンを選択してください  |   |   |
| 常に<br>•   | すべてのアイコンを通知領域に表示する ) オフ   |   |   |
| C         | 撮メモスクリーン録画Pro <b>し</b> オン |   |   |

Windows8以前のOSでは[通知領域アイコン]の設定画面で"撮メモ スクリーン録画 Pro"のアイコンの動作を[アイコンと通知を表示]に設定します。[通知領域アイコン] 画面はタスクバーの ▲ ボタンから[カスタマイズ]をクリックすると表示されます。

# 製品版へ移行

### 【シリアル番号】

"撮メモ スクリーン録画Pro"は、シリアル番号を登録することにより体験版の制限が解除され、製品版として動作します。

※「シリアル番号」は、ユーザー登録カードに記載しています。 ダウンロード版の場合は購入サイトよりメール等で発行されます。

- ※シリアル番号の登録にはオンラインでの認証が必要です。
  - また、シリアル番号1つにつき1台のPCのみ利用可能です。

#### ► STEP 1

[ヘルプ(H)]-[製品版へ移行(L)]を選択します。

#### STEP 2

シリアル番号を入力し、<登録>ボタンを押してください。 フル機能が使える製品版として動作するようになります。

> ・体験版では出力画像や動画に撮メモのロゴを付加します。 製品版を購入してシリアル番号を登録することで制限を解除できます。

## アンインストールについて

アンインストールはインストールの逆の作業のことで、HDDへ複写されたプログラムを削除 する作業です。アンインストールの方法は数種類ありますが、その中で代表的な方法をご紹 介します。

## 【[コントロールパネル]からのアンインストール】

 コントロールパネルの[プログラム]-[プログラムのアンインストール]を選択して下さい。 Windows8以降のOSでは、スタートメニューからアプリの一覧画面を表示後、"撮メモ スクリーン録画Pro"のアイコンを右クリックし、表示された[アンインストール]メニュー からも[プログラムのアンインストール]画面を表示することができます。

2.表示されたリストから"撮メモ スクリーン録画Pro"を右クリックし、[アンインストール (U)]を選択します。

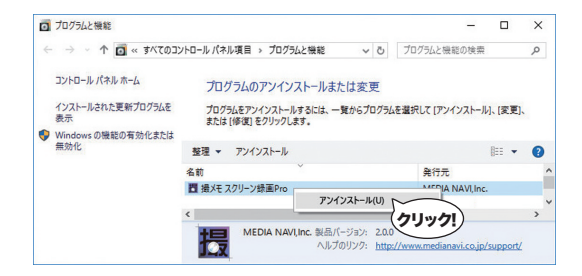

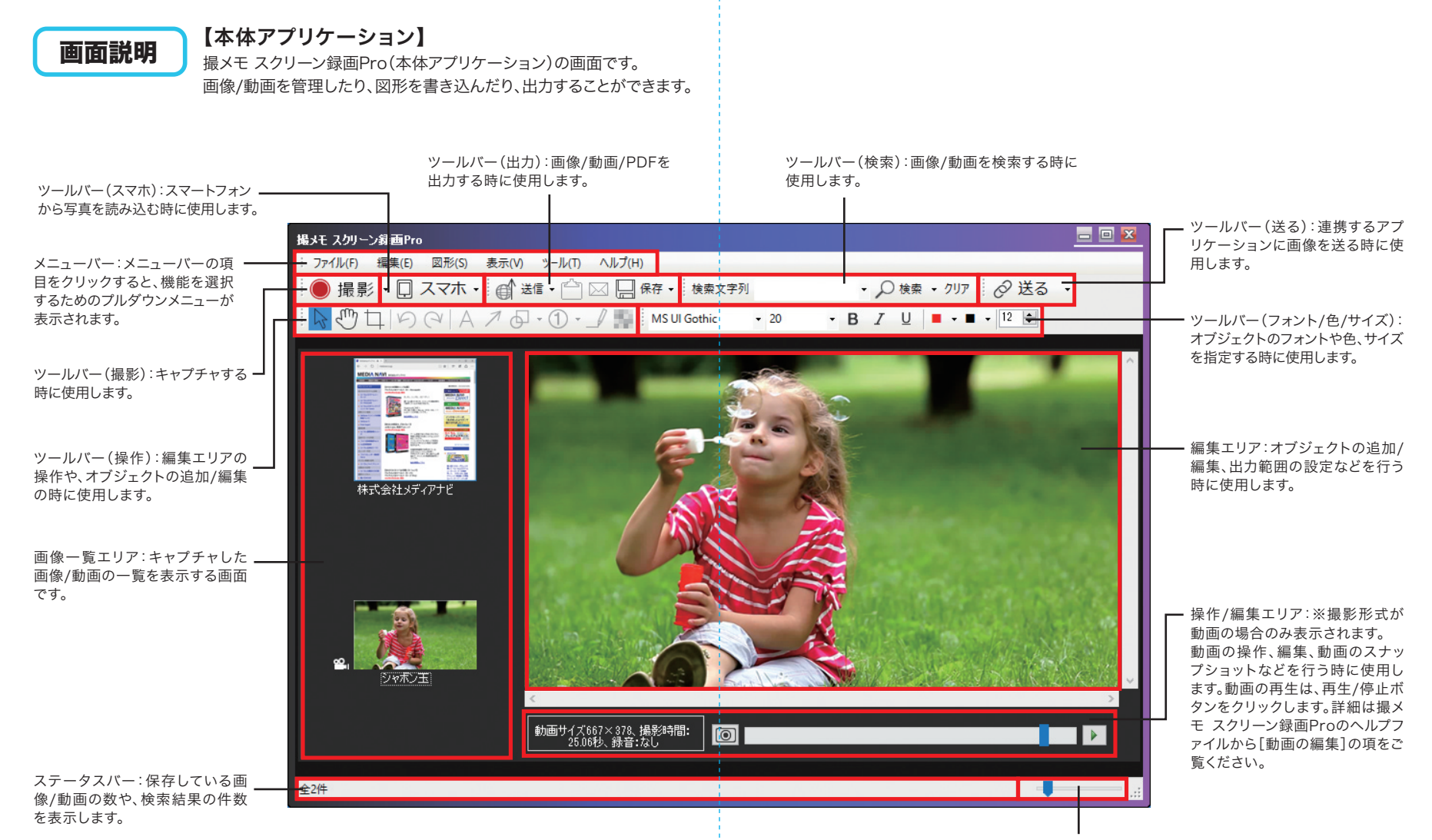

ズームスライダー:スライダーをドラッグして、左右に動かすことができます。 左に動かすと編集エリアの表示倍率を小さくし、右に動かすと表示倍率を大きくします。

### 【常駐アプリケーション】

常駐アプリケーションは画面右下のタスクトレ イから開くことが出来ます。 撮メモ スクリーン録画Proの本体アプリケーショ ンを起動したり、キャプチャ方法に関する設定を 行ないます。 詳細は撮メモのヘルプファイルから、「常駐アプリケー

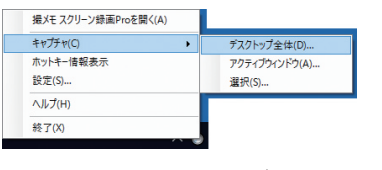

ションの設定1の項をご覧ください。

撮メモ スクリーン録画Proを開く(A) 設定(S) 「撮メモ」の本体アプリケーション(P.4)を ホットキーやキャプチャ方法に関する設定 記動します。

を行ないます。

キャプチャ(C) キャプチャを開始します。 ヘルプ(H) ヘルプファイルを表示します。

ホットキー情報表示 ホットキー(マウスを使わず、キーボードの常駐アプリケーションを終了します。 組み合わせでキャプチャを実行する機能) の設定内容を表示します。

終了

## 撮影方法

### 【デスクトップ全体キャプチャ】

デスクトップ全体(全画面)を撮影することができます。

| ₩ 85.9429/97 - B × + - O ×                                                                        |
|---------------------------------------------------------------------------------------------------|
| $\leftarrow \rightarrow \bigcirc$   metanology $\square \Rightarrow \blacksquare \bigcirc \cdots$ |
|                                                                                                   |
| H3M6 単品のご用用 マポート ユーザー登録 ダウンロード ションピング リンク 会社用用 プレス39ー3 T4トマップ                                     |
|                                                                                                   |

## 【アクティブウィンドウキャプチャ】

アクティブウィンドウを撮影することができます。

アクティブウィンドウとは、操作の対象となっているウィンドウのことで、複数ウィンドウが ある場合は画面の一番手前に表示されることが多いです。

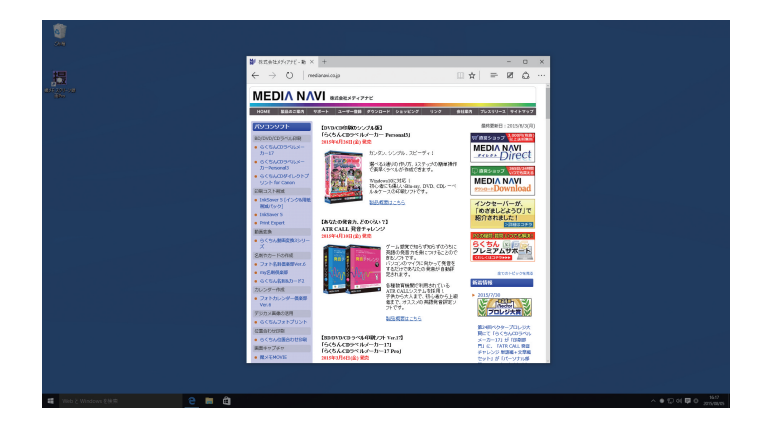

## 【選択キャプチャ】

自由に範囲を選択し撮影することができます。

また、ウィンドウや、ウィンドウ内の一部をマウスで選択し撮影することも可能です。

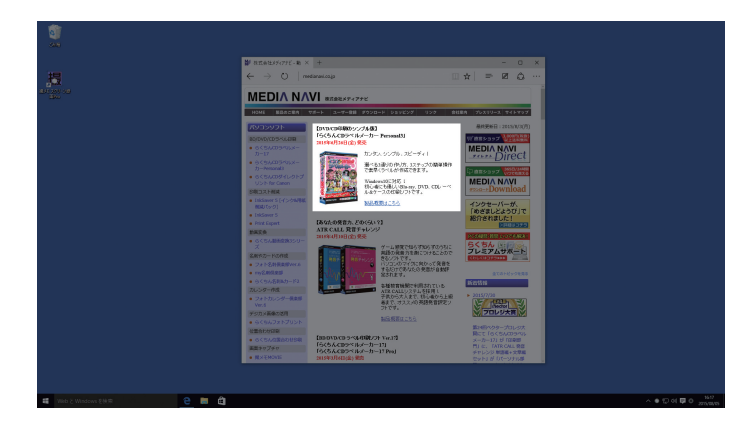

# スマートフォンとの接続

Wi-Fi環境があれば、iPhoneやAndroidなどのスマートフォンで撮影した写真を "撮メモ スクリーン録画Pro"に読み込むことができます。

## 【操作の流れ】

パソコンとスマートフォンが同じWi-Fi環境に接続している状態で操作してください。

#### STEP 1

スマートフォン用のアプリ"SMACom Wi-Fi写真転送"(無料)をインストールします。 下記のQRコードを読み込むか、Google play(Andoroid版)またはApp Store(iOS版)で 「smacom」と検索してアプリのページにアクセスし、ダウンロードしてください。

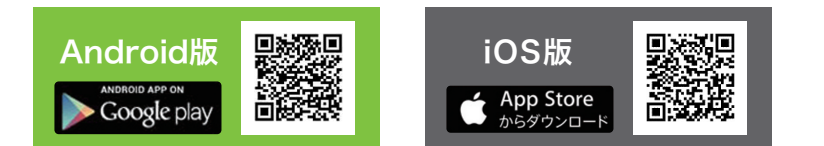

### STEP 2

#### スマートフォン側の設定を行います。

"撮メモ スクリーン録画Pro"と接続するための合言葉を設定し、接続先のURLを確認します。

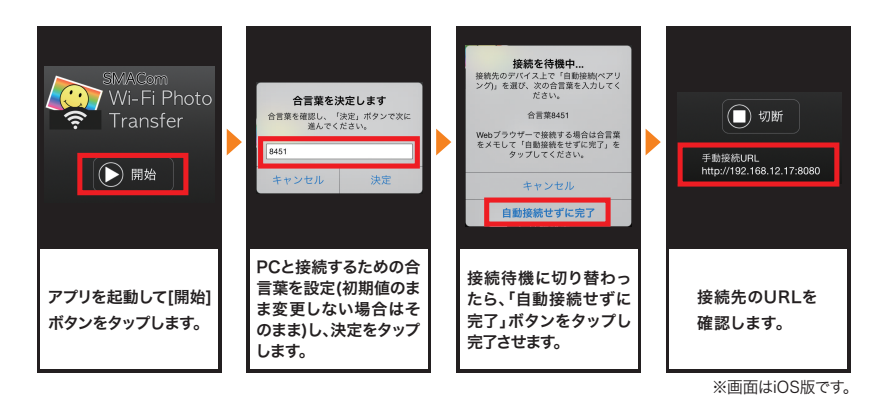

#### STEP 3

"撮メモ スクリーン録画Pro"に接続設定を行います。

ツールバーの[スマホ]-[接続設定(S)]または[ファイル(F)]-[取り込む(I)]-[スマートフォンから(S)]-[接続設定(S)]を選択します。

オプション画面にSTEP2で設定した合言葉とURLを入力し、OKをクリックします。

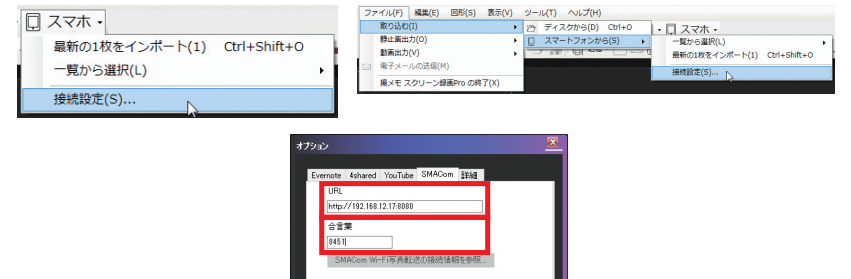

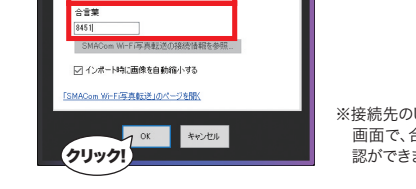

※接続先のURLは、アプリのメイン 画面で、合言葉は設定画面で確 認ができます。

Windows版SMACom Wi-Fi写真転送(別売)がインストールされている場合、 接続情報を引き継ぐことができます。

#### STEP 4

#### スマートフォンの写真を読み込みます。

ツールバーの[スマホ]または[ファイル(F)]-[取り込む(I)]-[スマートフォンから(S)]を選択します。 [最新の1枚をインポート(1)]を選択すると、最後に撮影した写真1枚を取り込みます。 [一覧から選択(L)]を選択すると、最新の写真から5枚ずつ一覧表示されますので、取り込 みたい写真をクリックします。

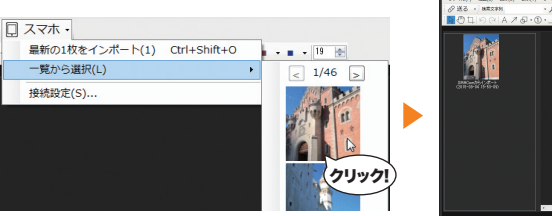

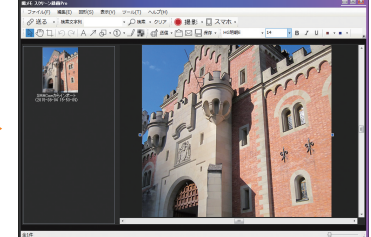

# 取り込み方法

"撮メモ スクリーン録画Pro"は、画像ファイルやPDFファイルを読み込めます。 ファイルの読み込みはメニューバーの[ファイル(F)]-[取り込む(I)]-[ディスクから(D)]を選択、 ファイルを指定して読み込みます。

読み込み可能なファイル形式は、PNG、JPEG、GIF、TIFF、BMP、PDFです。

また、画像一覧エリアへファイルをドラッグ&ドロップして読み込むこともできます。

| 77 | ァイル(F) | 編集(E)  | 図形(S)   | 表示(V | ) | ש- | νν(T) | ヘルプ   | '(H) |        |    |
|----|--------|--------|---------|------|---|----|-------|-------|------|--------|----|
|    | 取り込む   | (I)    |         |      | × | D  | ディン   | スクから( | (D)  | Ctrl+0 | N  |
|    | 静止画出   | 力(0)   |         |      | ۲ |    | スマー   | ートフォン | ンかり  | 3(S)   | 15 |
|    | 動画出力   | (V)    |         |      | ۲ | -  | 7     | F ⊜ P |      |        |    |
|    | 電子メー   | ルの送信(№ | 1)      |      |   |    |       |       |      |        |    |
|    | 撮メモ ス  | マクリーン鎖 | 画Pro の終 | 了(X) |   |    | Â     |       |      |        |    |

## 出力方法

画像を出力する場合は、本体アプリケーションの画像一覧エリアの画像を選択して、使用する アプリケーションにドラッグ&ドロップすることで貼り付けることができます。

またツールバーのアイコンをクリックしてメール、Twitter、Evernoteに送信することもできます。

静止画の保存形式はPNG、JPEG、GIF、TIFF、BMPの各画像形式のほか、PDFファイル として保存することができます。

動画は出力先の形式に合わせてエンコードすることができ、さらにYouTubeや4shared に送信することができます。

#### 【静止画出力】 ファイル(F) 編集(E) 図形( 取り込む(I)

静止面出力(O 動画出力(V)

電子メールの送信(M) 撮メモ スクリーン録画Pro

| 【動画出力】 |
|--------|
|--------|

| 5) 表示(V) | ツ- | ル(T) へルプ(H) |        | 77 | アイル(F) 編集(E) 図形(S) 表示(V | ) | י–ע | L(T) へレプ(H | )            |  |
|----------|----|-------------|--------|----|-------------------------|---|-----|------------|--------------|--|
| •        |    |             |        |    | 取り込む(I)                 | × |     |            |              |  |
| •        | Ĥ  | クリップボード(C)  |        |    | 静止画出力(O)                | + |     |            |              |  |
| ,        |    | PDF(P)      |        |    | 動画出力(V)                 | • | ×.  | ディスク(D)    | Ctrl+Shift+S |  |
|          | 雀  | ディスク(D)     | Ctrl+S |    | 電子メールの送信(M)             |   | 4   | 4shared(4) |              |  |
| D終了(X)   |    | Evernote(E) |        |    | 撮メモ スクリーン録画Pro の終了(X)   |   |     | YouTube(Y) |              |  |
|          | ~  | Twitter(T)  |        |    |                         |   |     |            |              |  |
|          |    | 出力範囲リセット(A) | Ctrl+D |    |                         |   |     |            |              |  |

★ 複数ページのPDFファイルは、1ページずつ画像として読み込まれます。 また、複数画像を選択してPDF形式で出力すると、1つのPDFファイルとして出力されます。

オブジェクト一覧

キャプチャ画像や読み込んだ画像、PDF、動画に文字や図形を書き込むことができます。

| А | 7-0-1 | - /     | HG明朝E | - 14 | • B | I | U |   |   | • | 19 | * |
|---|-------|---------|-------|------|-----|---|---|---|---|---|----|---|
|   | G U   | (IIII ) |       |      | -   | - | - | _ | _ |   |    |   |

A 文字を追加します。文字を追加したい場所にドラッグ操作をすることで範囲を選択できます。 キャレットが表示されたら文字を入力します。

|            | HG明朝                                        | E                  |                        | ٠                   | フォントの変更                                                      |
|------------|---------------------------------------------|--------------------|------------------------|---------------------|--------------------------------------------------------------|
|            | 14                                          |                    | •                      |                     | フォントサイズの変更                                                   |
|            |                                             | В                  |                        |                     | 太字                                                           |
|            |                                             | Ι                  |                        |                     | 斜体                                                           |
|            |                                             | U                  |                        |                     | 下線                                                           |
|            | -                                           |                    | •                      |                     | 文字色、背景色、背景色透明度の設定                                            |
| 7          | 矢印を追加<br>ができます。                             | コします<br>。マウス       | <sup>-</sup> 。矢<br>くを甯 | 印を追加<br>進した地        | ロしたい場所にドラッグ操作をすることで範囲を選択すること<br>点に矢印の頭が作成されます。               |
|            |                                             | - 1                | 9 🛓                    |                     | 線色、太さの設定(背景色はありません)                                          |
| <b>0</b> • | 四角・楕円 <sup>3</sup><br>ます。オブシ                | を追加<br>バェクト        | しま<br>を追               | す。▼ボ<br>加したい        | タンから<四角>または<楕円>を選んでチェックを入れておき<br>い場所にドラッグ操作をすることで範囲を選択できます。  |
|            |                                             | - 1                | 9 🛓                    |                     | 線色、太さの設定(背景色はありません)                                          |
| 1.         | 連続した番<br>記号を追加<br>り上がって                     | 号を追<br>叩したい<br>追加さ | 追加し<br>い場所<br>れま       | /ます。道<br>所をクリ<br>す。 | 加した番号の右側に説明文を加えることもできます。<br>ックします。もう一度同じ操作をすると、記号の数字が一つ繰     |
|            | -                                           |                    | -                      |                     | 文字色、背景色、背景色透明度の設定                                            |
|            | 直線を追加<br>ができます。                             | コします<br>。Shift     | 。<br>直<br>キー           | 線を追加<br>を押した        | ロしたい場所にドラッグ操作をすることで範囲を選択すること<br>がらドラッグ操作をすると斜め線を追加することができます。 |
|            |                                             | - 1                | 9 🛓                    |                     | 線色、太さの設定(背景色はありません)                                          |
| 5          | マスキング                                       | を追加<br>を追加         | しま<br>した               | す。個人<br>い場所(        | 情報を隠すときなどに使用します。<br>こドラッグ操作をすることで範囲を選択することができます。             |
| 5 + 0 / 2  | に たんしょう しょう しょう しょう しょう しょう しょう しょう しょう しょう | + "+=              |                        |                     |                                                              |

追加・編集の詳細は、"撮メモ スクリーン録画Pro"のヘルプファイルから[オブジェクトの 追加/編集]の項をご覧ください。

# 活用情報

#### 【ショートカットキー】

ショートカットを利用する事で、"撮メモ スクリーン録画Pro"の操作を素早く簡単にする ことができます。

 Shiftキー + ドラッグ
 Altキー + ダブルクリック

 編集エリアの出力範囲を移動させることができます。
 編集エリアの画像を、クリック地点を画面の

 ・心にスクロールすることができます。
 中心にスクロールすることができます。

中心にスクロールすることができます。 **Ctrlキー + ホイールスクロール** 編集エリアの画像の表示倍率を変更すること

**Shiftキー + ダブルクリック** 編集エリアの出力範囲を、クリック地点を画面 の中心にスクロールすることができます。

ができます。 **Ctrlキー + Dキー** 

Shiftキー + ホイールスクロール 編集エリアの画像を左右にスクロールするこ とができます。

出力範囲のリセットを行うことができます。

 Altキー + ドラッグ
 Ctrlキー + 方向キー

 編集エリアの画像を移動させることができます。
 動画をコマ送りできます。

【音声付きの動画録音方法】

"撮メモ スクリーン録画Pro"は、音声付きの動画を録音することができます。但し、パソコンか ら鳴っている音声を録音する場合は録音デバイスの設定でステレオミキサーを有効にして おく必要があります。(ステレオミキサーに対応していないオーディオデバイスもあります。) 詳しい方法はヘルプファイルの「録音の設定方法」をご覧ください。

## 【背景のモノクロ化】

キャプチャした画像をモノクロに変換する ことで、追加した図形や文字を引き立たせ ることができます。 編集エリア上の画像を右クリックし、[背景 をモノクロ化(M)]を選択するか、メニュー バーの[編集(E)]-[背景のモノクロ化(M)] を選択します。

| •                              | 0                                                                                                    |                                         |                          | 0         |
|--------------------------------|----------------------------------------------------------------------------------------------------|-----------------------------------------|--------------------------|-----------|
| BIRDER/FY/Pric-1               |                                                                                                    |                                         |                          |           |
| € → C D www.n                  | edianavi.co.jp                                                                                                    |                                         |                          | 슈토        |
| E 779 WIN                      |                                                                                                    |                                         |                          |           |
|                                | 14                                                                                                    |                                         |                          | ÷.        |
| MEDIA NA                       | <b>【V】</b> 株式会社メディアナビ                                                                                                    |                                         |                          |           |
| HOME BEOZER                    | 98-1 1-9-88 0030-H 5avk30 930 88                                                                                                    | EA 7/ -X =-                             | 新裂占                      | <u>i!</u> |
| JN 12V2E                       | The collect of a St                                                                                                    | 1 2015                                  | (7)(1 (#)                |           |
| ECONOXOS-LURR                  | 15(5A009*A/-7-Percent)                                                                                                    | Watton water                            | 2000                     |           |
| ● らくちんCDラペルメーカ                 | and the second second                                                                                                    | MEDIA                                   | 切り取り(T)                  | Ctrl+X    |
| -17<br>+ 9(\$400546x-2)        | 10/20. 50/20. 22-9+1                                                                                                    | Frank Ba                                | コピー(C)                   | Ctrl+C    |
| -Personal3                     | TANK TERCONSTRUCTS                                                                                                    | to make an its                          | 貼り付け(P)                  | Ctrl+V    |
| US har Central                 | The second second secon | MEDIA @                                 | 前除(D)                    | Del       |
| DROXINE                        | 19-XBREDOVET.                                                                                                    | #23/8-2D                                |                          |           |
| RUR/12/01                      | And Based Based and Co                                                                                                    | 1228-                                   | 育要をモノクロHE(M)             |           |
| <ul> <li>Etidaver 5</li> </ul> |                                                                                                    | 「ゆざまし                                   | 脊膜を時計回りに回転               |           |
| * Pretboot                     | 28/25:0保告か,2003x72<br>ATROAL 発音チャレンジ                                                                                                    | assist                                  | 背景を反時計回りに回販              |           |
| * らくちん肥高変換3シリー                 | 2019/04/1102231928                                                                                                    | 100000000000000000000000000000000000000 | ALC: NOT THE REPORT OF A | and a     |
| Z<br>Zalon-Hode                | 1 1000日 1000000 日本の大学の大学校につけることので                                                                                                    | 6<50                                    | 200 B(20 C 0 F(A)        | CONFD     |

その他、詳細な操作方法や便利な使い方はヘルプファイルおよび操作ガイドのWEBサイト をご覧ください。

ユーザーサポート

"撮メモ スクリーン録画Pro"の操作中に問題や疑問が生じた場合は、正規登録ユーザーの方に限りサポートを受けることができます。

ユーザー登録は、インターネットでオンライン登録、またはユーザー登録カード返送のいずれかの方法 で行えます。

詳細は、ユーザー登録カードの「ユーザー登録方法」(シリアル番号が記載された用紙)をご参照ください。 また、同紙に記載された「お客様控えシリアル番号」はユーザーサポートの際に必要ですので、紛失しな いように保管してください。

お問い合わせの前に以下の事項をご確認ください。

1. パソコン本体のメーカー名と機種名(型番)・OSの種類とバージョン・ドライババージョン

2. 具体的な症状や疑問点

#### 株式会社メディアナビ ユーザーサポート係

〒150-0011 東京都渋谷区東1-10-9 リマージュK 2F

受付時間 10:00~12:00/13:00~16:00 (平日:月~金) TEL:03-5467-1781 FAX:03-5467-1780

平成27年 9月 11日 第一版発行

■ 編集·発行

### 株式会社メディアナビ **MEDIA NAVI**

〒150-0011 東京都渋谷区東1-10-9 リマージュK 2F

※Windows<sup>®</sup>は米国Microsoft Corporationの米国およびその他の国における登録商標または商標です ※「仕事HACKS<sup>®</sup>」、「撮メモ<sup>®</sup>」は株式会社メディアナビの登録商標です ※Evernoteは、米Evernote社の登録商標です ※Twitter および Twitter ロゴは、アメリカ合衆国また他国々におけるTwitter, Inc.の登録商標です ※YouTubeは、Google Inc.の商標または登録商標です ※その他、本文中に記載されている会社名、製品名は各社の商標または登録商標です

Copyright © 2010-2015 MEDIA NAVI,Inc / CStream Corp. All rights reserved.